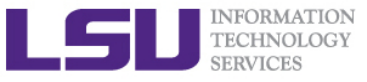

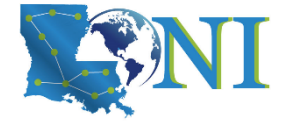

#### **OPEN ODE D D D D e m a n d**

Zach Byerly HPC User Services LSU HPC LONI sys-help@loni.org

Louisiana State University Baton Rouge October 14, 2020

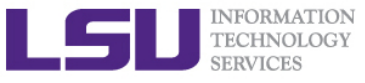

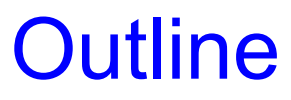

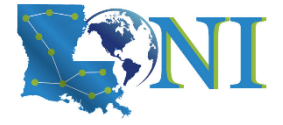

## > Things to be covered in the training

- What is Open OnDemand?
- Open OnDemand Architecture
- Open OnDemand at LSU
- Getting Started
  - New users: create LSU HPC account
  - Logging into Open OnDemand
- Walkthrough
  - File Explorer
  - Shell Access
  - Submit and Monitor Jobs
  - Apps: Jupyter and RStudio

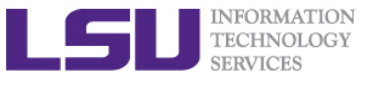

# What is Open OnDemand?

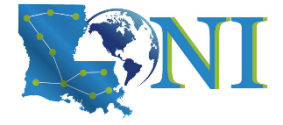

## > Open, Interactive HPC via the Web

- Easy to use, plugin-free, web-based access to supercomputers
- File Management
- Command-line shell access
- Job management and monitoring
- Applications (currently Jupyter and Rstudio)

## > NSF-funded project

- SI2-SSE-1534949 and CSSI-Software-Frameworks-1835725
- Ohio Supercomputing Center
- Deployed at dozens of sites (universities, supercomputing centers)

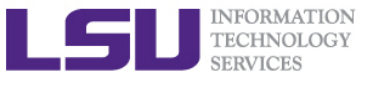

# Open OnDemand Architecture

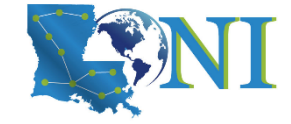

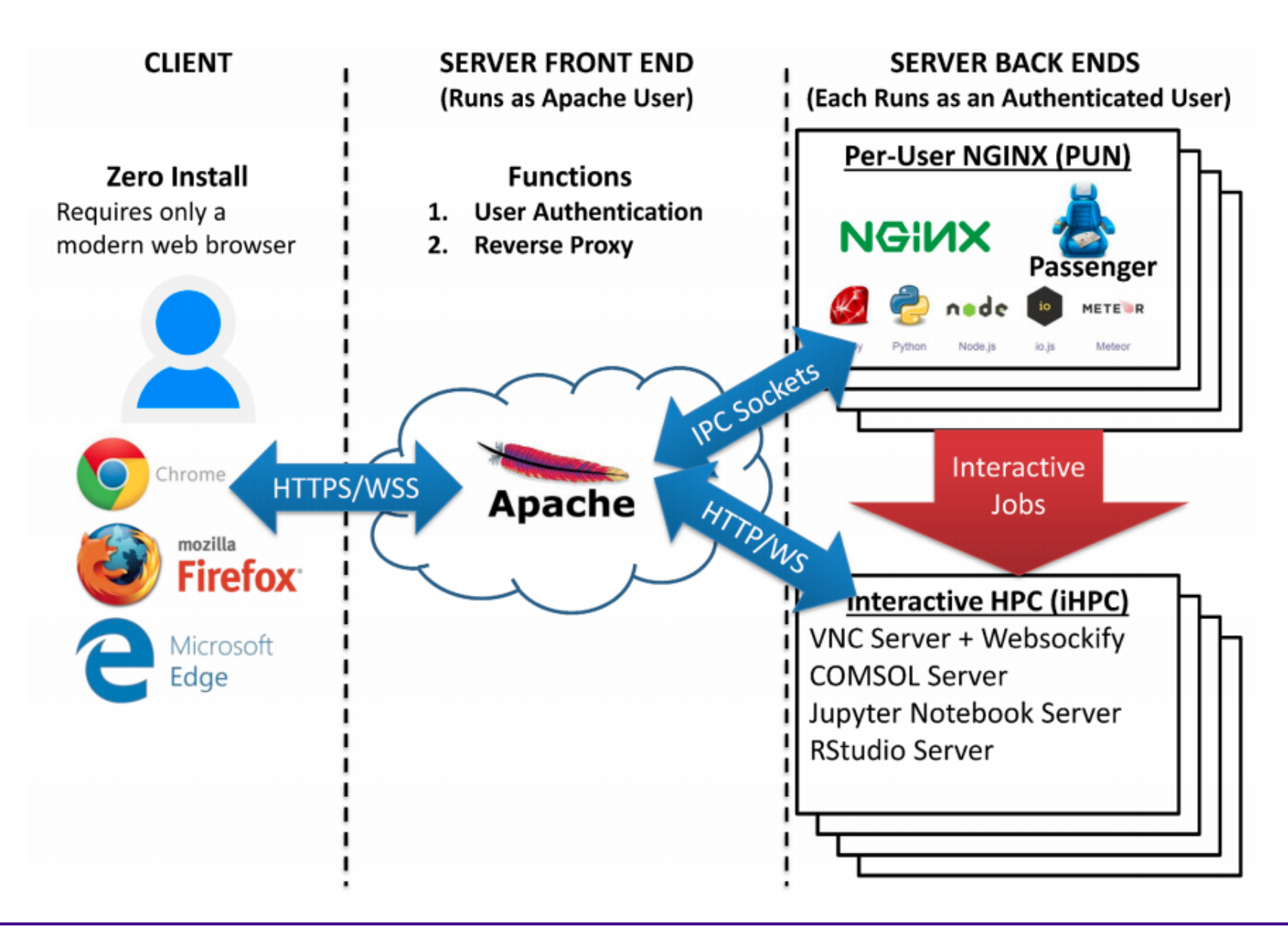

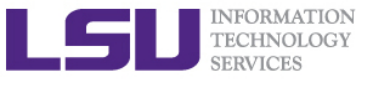

**Open OnDemand at LSU** 

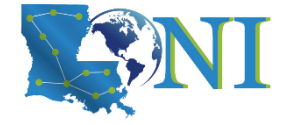

- Currently only available for SuperMike-II cluster
- > Accessible on campus (wired and eduroam) and via LSU's VPN
  - Installing GlobalProtect: grok.lsu.edu -> search "vpn"
  - Instructions for Mac, Windows, Linux
- Launched late 2019
- > Opened to all LSU HPC users February 2020
- > Functionality currently available:
  - File Browser, Allocation balances & Disk quotas
  - Submit and Monitor Jobs
  - Shell Access
  - Interactive Apps: Jupyter Notebooks & RStudio

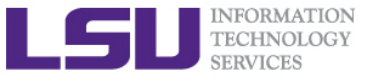

**Getting Started** 

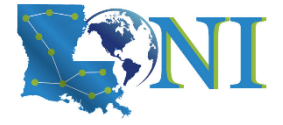

- > What do I need?
  - LSU HPC account (and active allocation)
    - New users: accounts.hpc.lsu.edu  $\rightarrow$  "request login"

| HPC                                                 | HIGH<br>PERFORMANCE<br>COMPUTING                                                                                                    |
|-----------------------------------------------------|----------------------------------------------------------------------------------------------------|
| Center for Computation & Technology                 | Chief Information Officer Information Technology Services                                                                                          |
|                                                     | Provide Website Feedback<br>Accessibility Statement<br>Main Menu                                                                                   |
| Username:                                           | <ul> <li>login to site</li> <li>request login</li> <li>Request Allocation for mike2</li> <li>Request Allocation for smic</li> <li>About</li> </ul> |
| Login<br>Forgot your password?                      |                                                                                                    |
| Provide Website Feedback<br>Accessibility Statement |                                                                                                    |

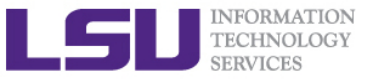

**Getting Started** 

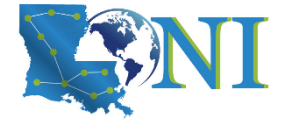

## ondemand.mike.hpc.lsu.edu

## > Logging in for the first time

- Sign in with your LSU HPC credentials
- If you have never logged into an LSU HPC cluster before, follow the instructions to create a home directory
- Follow the link to launch a shell, which will create your home directory
- Click the link to reload the web browser

## Home directory not found

Don't panic, this is normal if you're using Open OnDemand for the first time. Your home directory appears to be missing. If this is the first time you have logged in with this account, you may need to access our systems using SSH in order to trigger the creation of your home directory.

#### 1. Create Home Directory

- · Click on this link: Open Shell to create home directory and a new tab should open. This tab contains the shell.
- In the shell, you will see a line that says: Are you sure you want to continue connecting (yes/no)? Type "yes" and press enter. (if you wait too long, you'll get an error like this: Your connection to the remote server has been terminated. Close the tab and click on the link above again.)
- Next the shell will ask you to enter your password (mtiger@mike.hpc.lsu.edu's password: ). Enter the password that you made when creating your LSU HPC account. As you type the password, you won't see anything appear in the shell. This is normal. Press enter when you're done. If you're successful, you should see many lines come up. You can now close the tab, even if it warms you that "Changes may not be saved."

#### 2. Restart the WebServer

- · Next, click on this link: Restart Web Server
- If it brings you back to the same page, wait 10 seconds and try again.

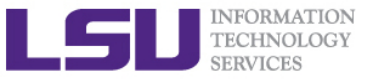

**Getting Started** 

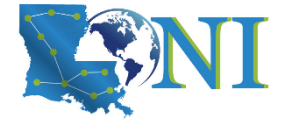

## ondemand.mike.hpc.lsu.edu

## > Logging in for the first time

- Sign in with your LSU HPC credentials
- If you have never logged into an LSU HPC cluster before, follow the instructions to create a home directory
- Follow the link to launch a shell, which will create your home directory
- Click the link to reload the web browser

## Home directory not found

Don't panic, this is normal if you're using Open OnDemand for the first time. Your home directory appears to be missing. If this is the first time you have logged in with this account, you may need to access our systems using SSH in order to trigger the creation of your home directory.

#### 1. Create Home Directory

- · Click on this link: Open Shell to create home directory and a new tab should open. This tab contains the shell.
- In the shell, you will see a line that says: Are you sure you want to continue connecting (yes/no)? Type "yes" and press enter. (if you wait too long, you'll get an error like this: Your connection to the remote server has been terminated. Close the tab and click on the link above again.)
- Next the shell will ask you to enter your password (mtiger@mike.hpc.lsu.edu's password: ). Enter the password that you made when creating your LSU HPC account. As you type the password, you won't see anything appear in the shell. This is normal. Press enter when you're done. If you're successful, you should see many lines come up. You can now close the tab, even if it warms you that "Changes may not be saved."

#### 2. Restart the WebServer

- · Next, click on this link: Restart Web Server
- If it brings you back to the same page, wait 10 seconds and try again.

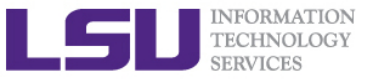

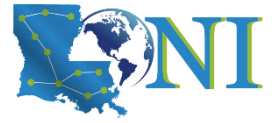

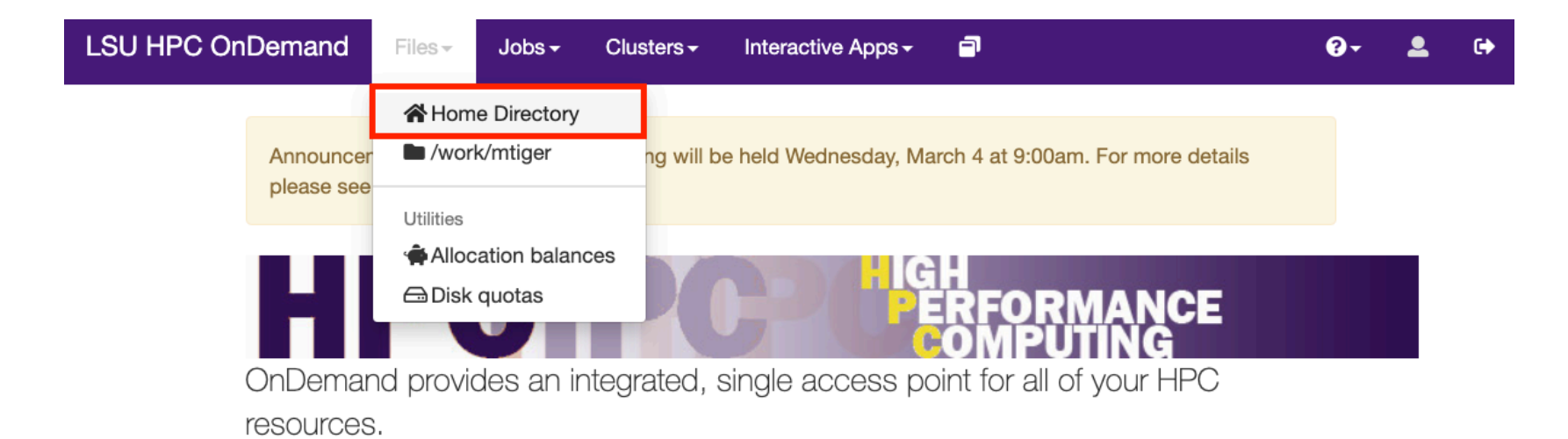

### Message of the Day

# Welcome to the LSU HPC OnDemand portal!

With the OnDemand web portal, you can:

- Manage, download and upload files to the HPC systems (click links in the "Files" on the top of this page)
- Check allocation balances

Opening the File Explorer

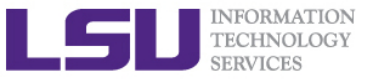

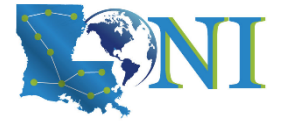

|                | 🖿 Go To                  | >_ Open in Terminal | 🔂 New File | 🖿 New Dir | 1 Upload | Show Dotfiles    | Show Owner/Mode |
|----------------|--------------------------|---------------------|------------|-----------|----------|------------------|-----------------|
| Home Directory | <pre>C) /home/mtig</pre> | ger/                |            |           |          |                  |                 |
| 🦾 📴 old-stuff  | View     Edi             | t A-z Rename/Move   | 📥 Download | එ Copy    | Paste    | ✤ (Un)Select All | 💼 Delete        |
|                | name                     |                     |            |           |          | size             | modified date   |
|                | <b>i</b>                 |                     |            |           |          | <dir></dir>      |                 |
|                | 🛅 R                      |                     |            |           |          | <dir></dir>      | 02/04/2020      |
|                | old-stuff                |                     |            |           |          | <dir></dir>      | 03/03/2020      |
|                | 🛅 ondemand               |                     |            |           |          | <dir></dir>      | 02/27/2020      |
|                |                          |                     |            |           |          |                  |                 |
|                |                          |                     |            |           |          |                  |                 |
|                |                          |                     |            |           |          |                  |                 |
|                |                          |                     |            |           |          |                  |                 |
|                |                          |                     |            |           |          |                  |                 |
|                |                          |                     |            |           |          |                  |                 |
|                |                          |                     |            |           |          |                  |                 |
|                |                          |                     |            |           |          |                  |                 |
|                |                          |                     |            |           |          |                  |                 |
|                |                          |                     |            |           |          |                  |                 |
|                |                          |                     |            |           |          |                  |                 |
|                |                          |                     |            |           |          |                  |                 |
|                |                          |                     |            |           |          |                  |                 |
|                |                          |                     |            |           |          |                  |                 |

Default view in the File Explorer (opens in new tab)

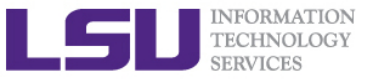

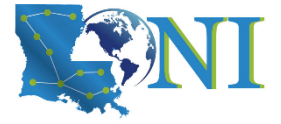

|                      | 🚔 Go To                     | >_ Open in Terminal | 👍 New File | 🖿 New Dir | 🏝 Upload | Show Dotfiles           | Show Owner/Mo | de |
|----------------------|-----------------------------|---------------------|------------|-----------|----------|-------------------------|---------------|----|
| Home Directory       | <pre>     /home/mtig </pre> | er/                 |            |           |          |                         |               |    |
| old-stuff 📄 oldemand | View  Edit                  | A-Z Rename/Move     | 🛓 Download | ඳි Copy   | Paste    | <b>≭</b> (Un)Select All | 🖻 Delete      |    |
|                      | name                        |                     |            |           |          | size                    | modified date |    |
|                      | <b>E</b>                    |                     |            |           |          | <dir></dir>             |               |    |
|                      | 🛅 .gnome2                   |                     |            |           |          | <dir></dir>             | 02/04/2020    |    |
|                      | 🛅 .ipython                  |                     |            |           |          | <dir></dir>             | 02/27/2020    |    |
|                      | 🛅 .jupyter                  |                     |            |           |          | <dir></dir>             | 02/27/2020    |    |
|                      | 📄 .local                    |                     |            |           |          | <dir></dir>             | 02/27/2020    |    |
|                      | 🛅 .mozilla                  |                     |            |           |          | <dir></dir>             | 02/04/2020    |    |
|                      | 📄 .pki                      |                     |            |           |          | <dir></dir>             | 02/04/2020    |    |
|                      | 📄 .rstudio                  |                     |            |           |          | <dir></dir>             | 02/04/2020    |    |
|                      | 📔 .ssh                      |                     |            |           |          | <dir></dir>             | 02/27/2020    |    |
|                      | .subversion                 |                     |            |           |          | <dir></dir>             | 02/04/2020    |    |
|                      | 🛅 R                         |                     |            |           |          | <dir></dir>             | 02/04/2020    |    |
|                      | 🛅 old-stuff                 |                     |            |           |          | <dir></dir>             | 03/03/2020    |    |
|                      | 📔 ondemand                  |                     |            |           |          | <dir></dir>             | 02/27/2020    | Ĭ  |
|                      | .bash_history               |                     |            |           |          | 2.07kb                  | 02/27/2020    |    |
|                      | .bash_history3              |                     |            |           |          | 2.36kb                  | 02/27/2020    |    |
|                      | .bash_logout                |                     |            |           |          | 18b                     | 02/04/2020    |    |
|                      | .bash_profile               |                     |            |           |          | 176b                    | 02/04/2020    |    |
|                      | .bashrc                     |                     |            |           |          | 374b                    | 02/27/2020    |    |

Showing hidden files "Dotfiles" in the File Explorer

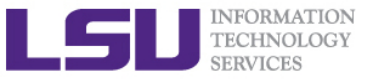

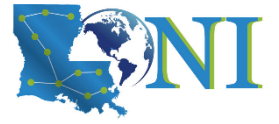

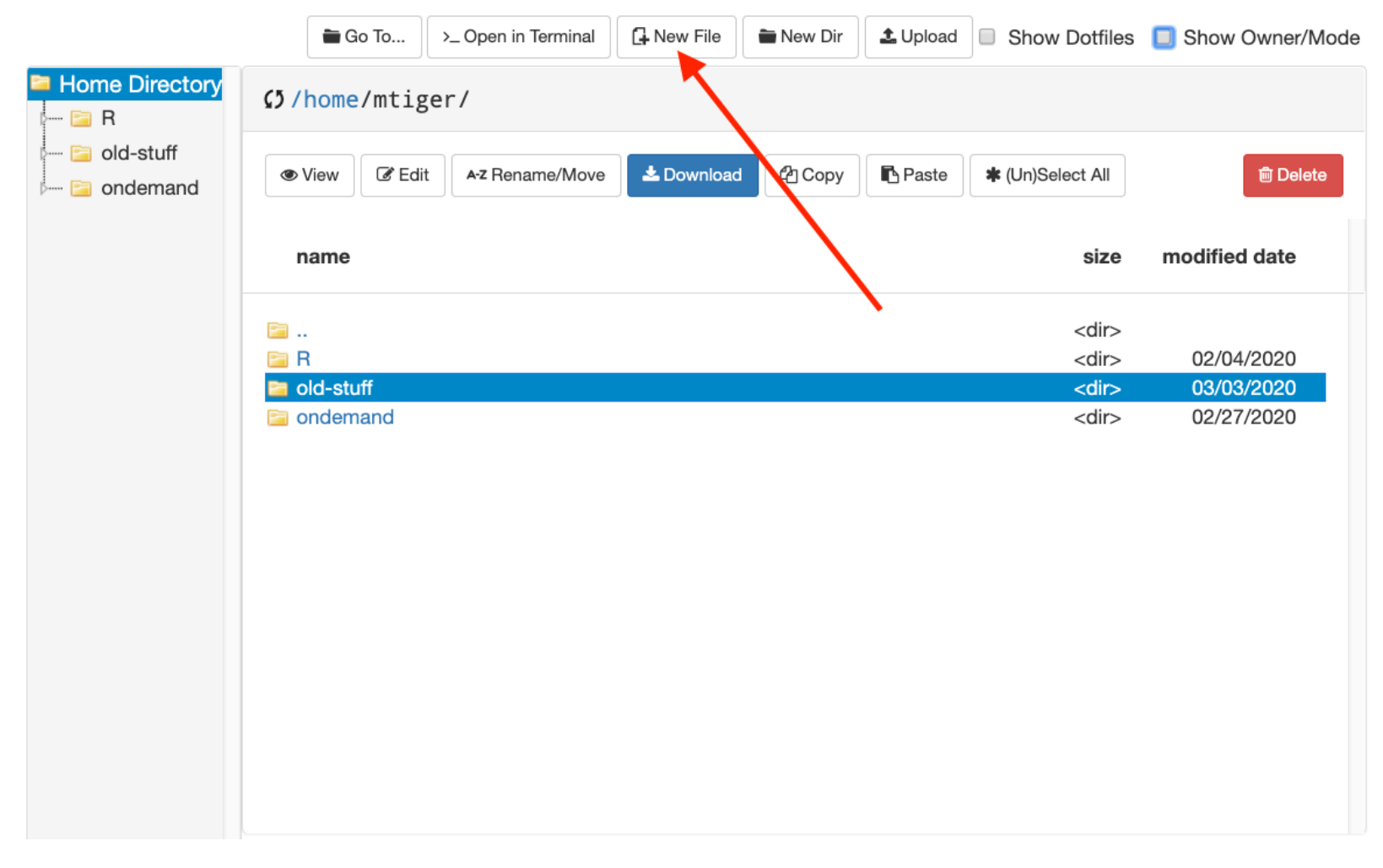

## Creating a new file

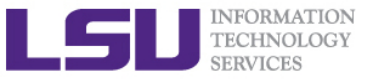

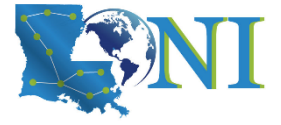

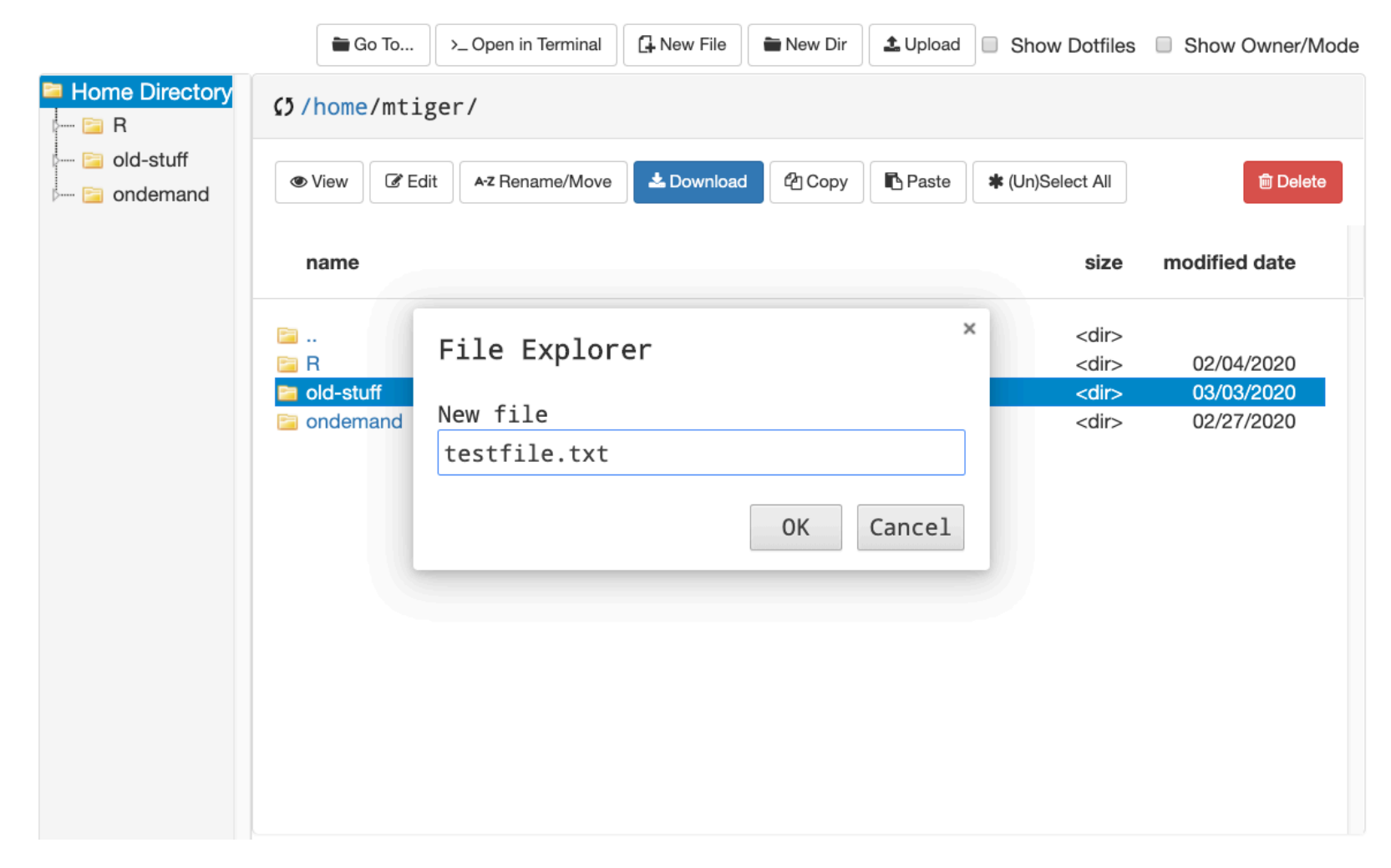

Naming new file

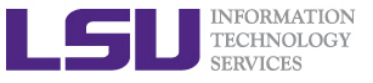

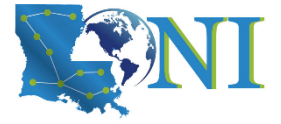

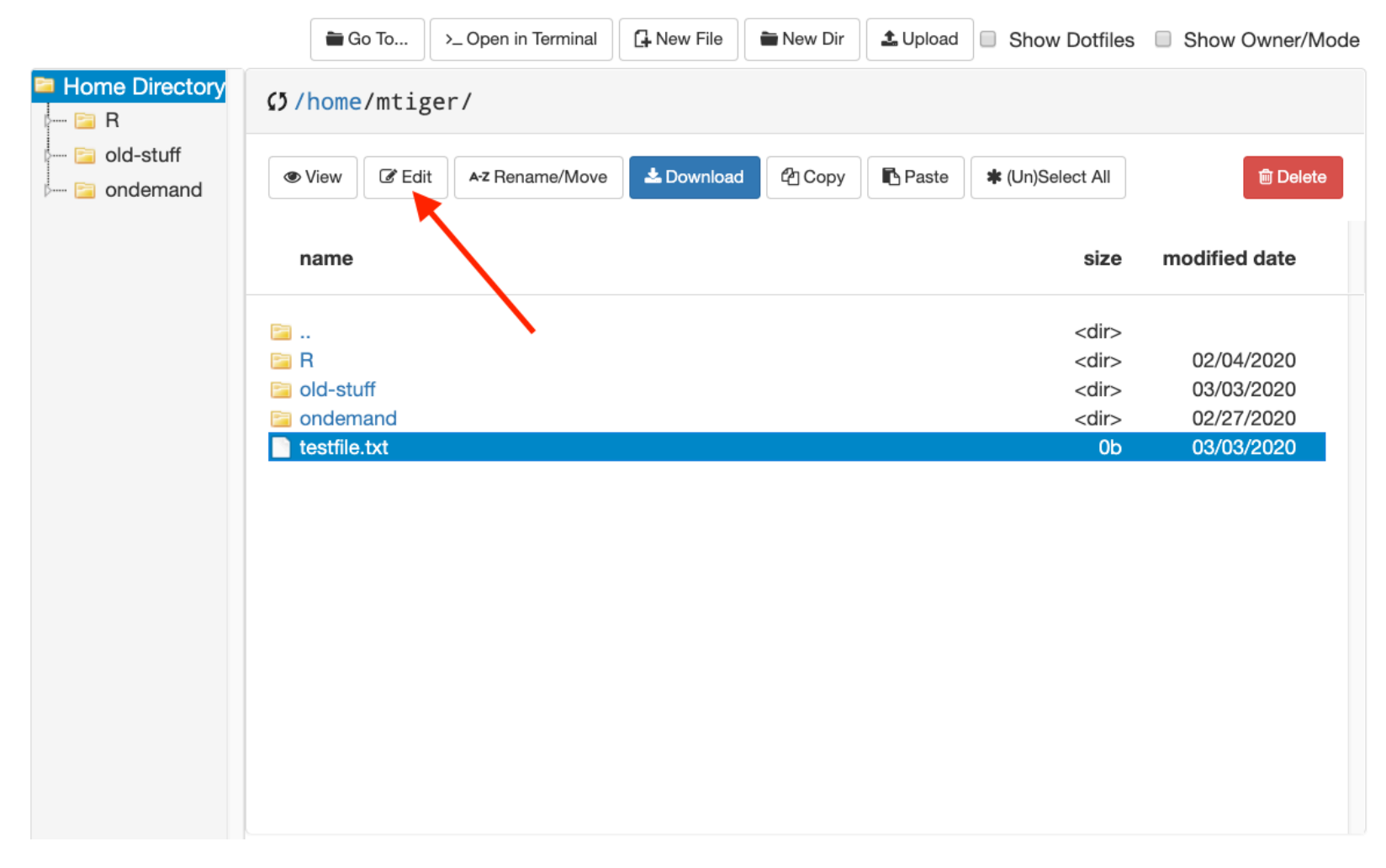

Opening the Text Editor

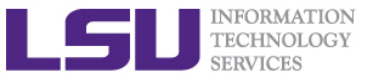

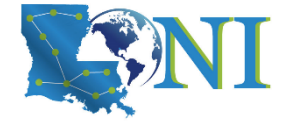

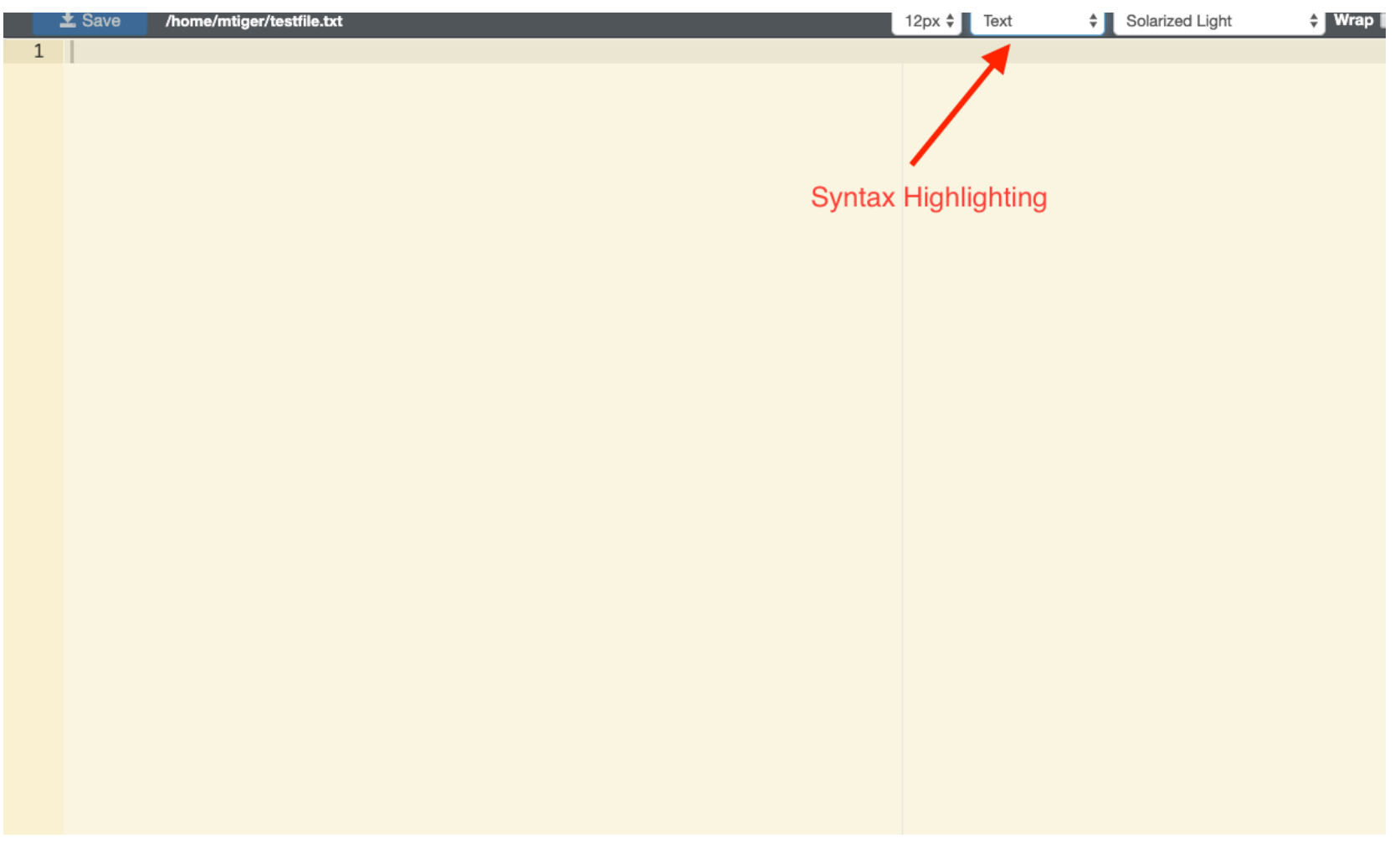

Text Editor (opens in new tab): Syntax Highlighting

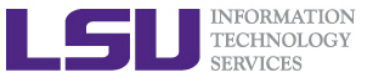

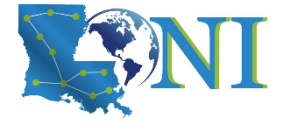

|      | Save /home/mtiger/testfile.txt                                           | 12px 🗘 Python | Solarized Light | ♦ Wrap |
|------|--------------------------------------------------------------------------|---------------|-----------------|--------|
| 1    | # Python program to find the factorial of a number provided by the user. |               |                 |        |
| 2    |                                                                          |               |                 |        |
| 3    | # change the value for a different result                                |               |                 |        |
| 5    |                                                                          |               |                 |        |
| 6    | # To take input from the user                                            |               |                 |        |
| 7    | <pre>#num = int(input("Enter a number: "))</pre>                         |               |                 |        |
| 8    | Contract of the                                                          |               |                 |        |
| 10   | factorial = 1                                                            |               |                 |        |
| 10   | # check if the number is negative, positive or zero                      |               |                 |        |
| 12 - | if num < 0:                                                              |               |                 |        |
| 13   | <pre>print("Sorry, factorial does not exist for negative numbers")</pre> |               |                 |        |
| 14 - | elif num == 0:                                                           |               |                 |        |
| 15   | print( The factorial of 0 is 1 )                                         |               |                 |        |
| 17 - | <pre>for i in range(1,num + 1):</pre>                                    |               |                 |        |
| 18   | factorial = factorial*i                                                  |               |                 |        |
| 19   | <pre>print("The factorial of",num,"is",factorial)</pre>                  |               |                 |        |
| 20   |                                                                          |               |                 |        |
|      |                                                                          |               |                 |        |
|      |                                                                          |               |                 |        |
|      |                                                                          |               |                 |        |
|      |                                                                          |               |                 |        |
|      |                                                                          |               |                 |        |
|      |                                                                          |               |                 |        |
|      |                                                                          |               |                 |        |
|      |                                                                          |               |                 |        |
|      |                                                                          |               |                 |        |
|      |                                                                          |               |                 |        |
|      |                                                                          |               |                 |        |

Text Editor: example Python code

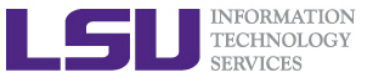

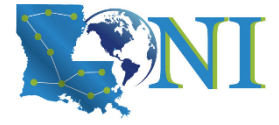

| <b></b> | Save /home/mtiger/testfile.txt                                           | 12px 🗘 Python | Solarized Light | 🗘 Wrap 📕 |
|---------|--------------------------------------------------------------------------|---------------|-----------------|----------|
| 1       | # Pytico program to find the factorial of a number provided by the user. |               |                 |          |
| 2       | # shanes the value for a different result                                |               |                 |          |
| 5<br>4  | <pre># change the value for a different result num = 7</pre>             |               |                 |          |
| 5       |                                                                          |               |                 |          |
| 6       | # To take input from the user                                            |               |                 |          |
| 7       | <pre>#num = int(input("Enter a number: "))</pre>                         |               |                 |          |
| 8       | factorial – 1                                                            |               |                 |          |
| 10      |                                                                          |               |                 |          |
| 11      | # check if the number is negative, positive or zero                      |               |                 |          |
| 12 -    | if num < 0:                                                              |               |                 |          |
| 13      | print("Sorry, factorial does not exist for negative numbers")            |               |                 |          |
| 15      | print("The factorial of 0 is 1")                                         |               |                 |          |
| 16 -    | else:                                                                    |               |                 |          |
| 17 -    | <pre>for i in range(1,num + 1):</pre>                                    |               |                 |          |
| 18      | factorial = factorial of num "is" factorial)                             |               |                 |          |
| 20      |                                                                          |               |                 |          |
|         |                                                                          |               |                 |          |
|         |                                                                          |               |                 |          |
|         |                                                                          |               |                 |          |
|         |                                                                          |               |                 |          |
|         |                                                                          |               |                 |          |
|         |                                                                          |               |                 |          |
|         |                                                                          |               |                 |          |
|         |                                                                          |               |                 |          |
|         |                                                                          |               |                 |          |
|         |                                                                          |               |                 |          |
|         |                                                                          |               |                 |          |
|         |                                                                          |               |                 |          |

Click Save, then close tab to close File Editor.

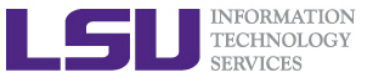

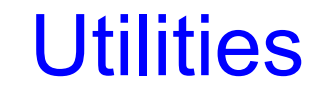

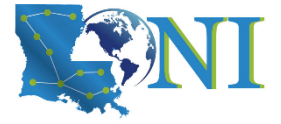

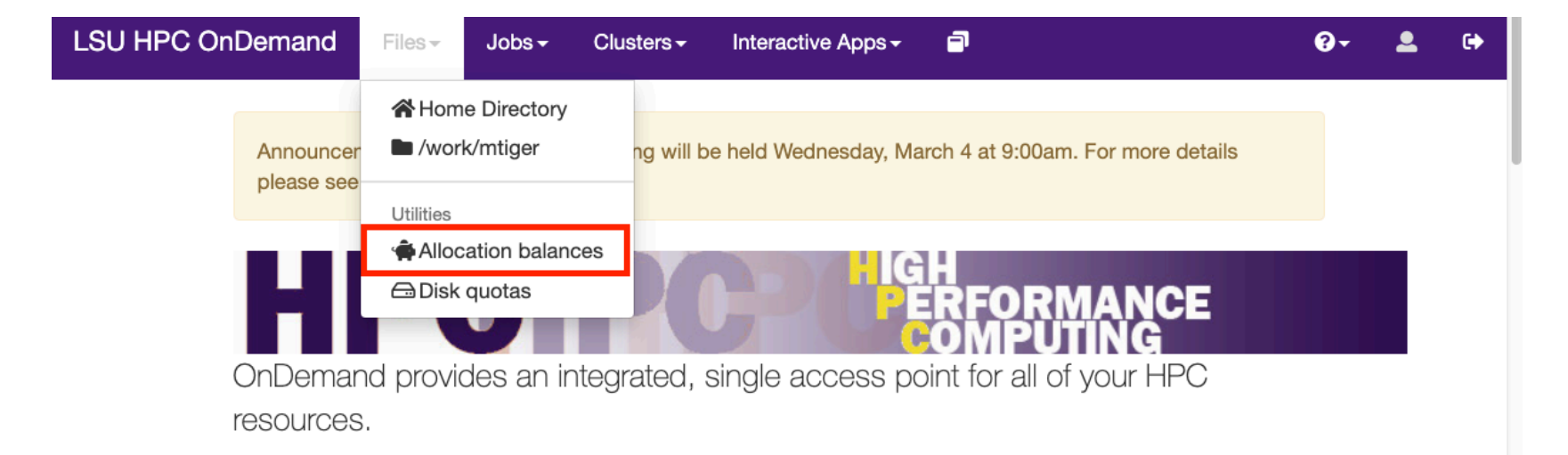

### Message of the Day

# Welcome to the LSU HPC OnDemand portal!

With the OnDemand web portal, you can:

- Manage, download and upload files to the HPC systems (click links in the "Files" on the top of this page)
- Check allocation balances
- Check diek usage and quotes

## Allocation balances

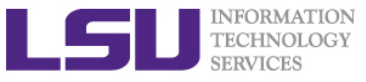

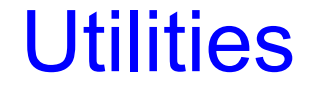

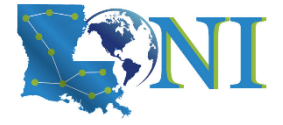

Open OnDemand / Allocation Balances

## **Allocation Balances**

Output generated: 2020-03-03 13:09:10 -0600

\$ /usr/local/bin/balance

| Allocation name    | Remaining balance (CPU-<br>hours) | Deposited (CPU-<br>hours) | Used<br>(%) | Expiration date | Days<br>left |
|--------------------|-----------------------------------|---------------------------|-------------|-----------------|--------------|
|                    |                                   |                           |             |                 |              |
| hpc_startup_mtiger | 1993.84                           | 2000.00                   | 0.31        | 2021-01-01      | 303          |

Allocation Balances (close tab when done)

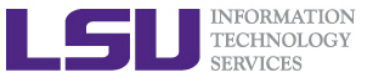

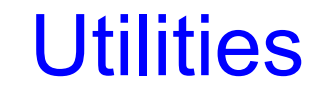

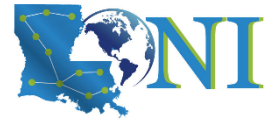

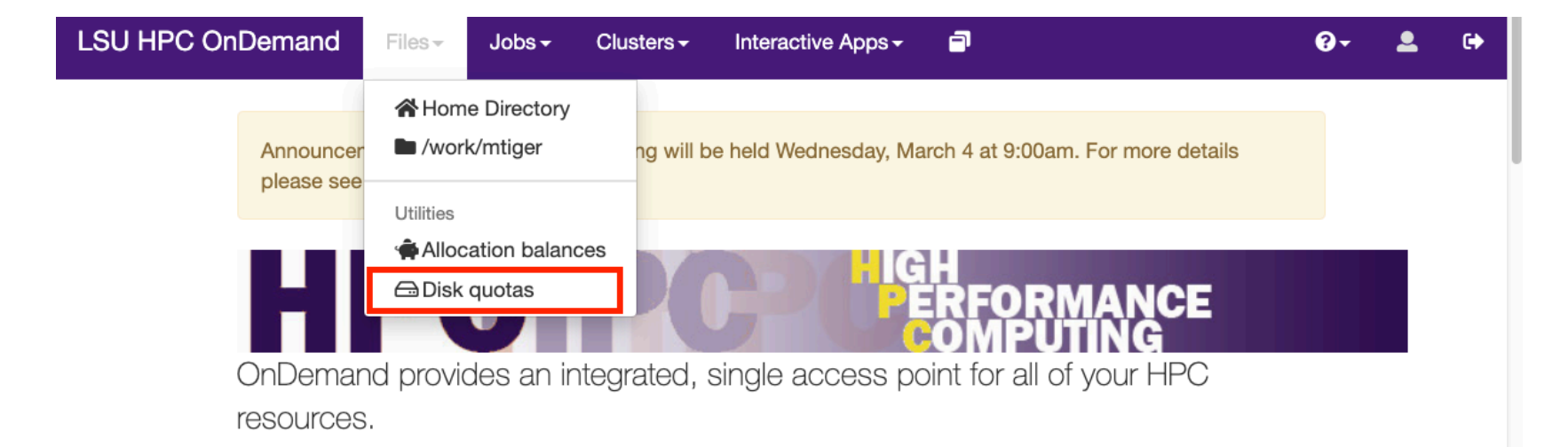

### Message of the Day

# Welcome to the LSU HPC OnDemand portal!

With the OnDemand web portal, you can:

- Manage, download and upload files to the HPC systems (click links in the "Files" on the top of this page)
- Check allocation balances
- Check diek usage and quotes

Disk quotas

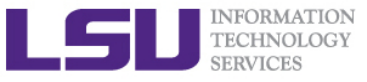

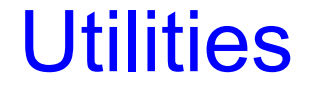

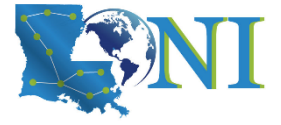

Open OnDemand / Showquota

## Showquota

Output generated: 2020-03-03 13:11:38 -0600

\$ /usr/local/bin/showquota

| Filesystem | Mbytes used | Mbytes quota | Files | Files quota |
|------------|-------------|--------------|-------|-------------|
| /homem     | 2           | 5000         | 416   | Unlimited   |
| /work      | 0           | Unlimited    | 1     | 4000000     |

Showquota (close tab when finished)

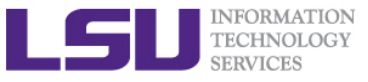

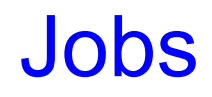

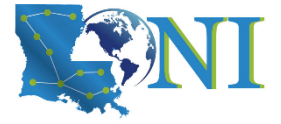

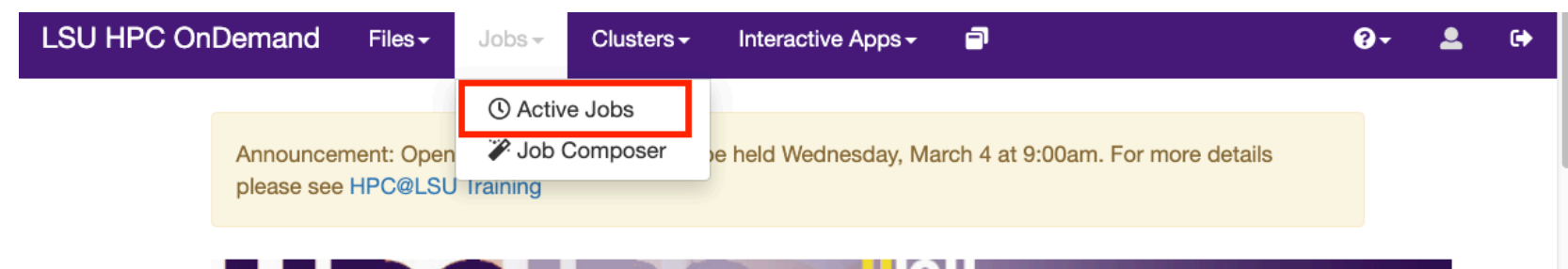

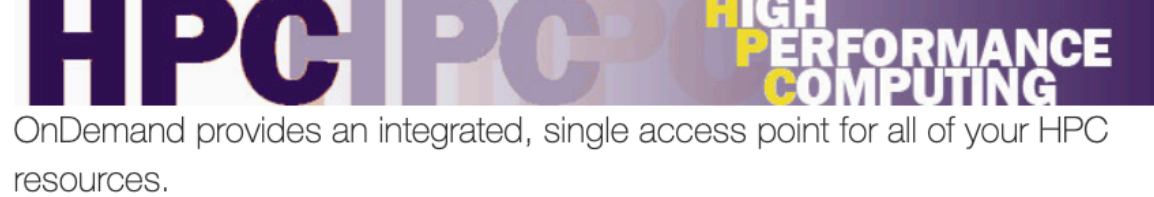

### Message of the Day

# Welcome to the LSU HPC OnDemand portal!

With the OnDemand web portal, you can:

- Manage, download and upload files to the HPC systems (click links in the "Files" on the top of this page)
- Check allocation balances
- Check diek usage and quotes

Active Jobs

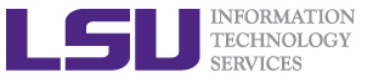

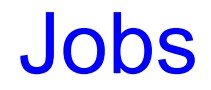

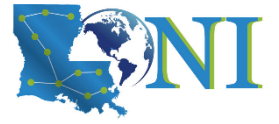

| LSU HPC OnDema | nd / Act       | ive Jobs                  |     |            |               |                 |             |              |               |  |
|----------------|----------------|---------------------------|-----|------------|---------------|-----------------|-------------|--------------|---------------|--|
|                |                |                           |     |            |               |                 | Your Job    | os 🗸 🛛 All   | Clusters -    |  |
| Act            | ive Jo         | bs                        |     |            |               |                 |             |              |               |  |
| Show           | 50 \$ entries  |                           |     |            |               |                 | Filter:     |              |               |  |
|                | .↓†<br>ID      | Name                      | .↓† | ↓†<br>User | ↓†<br>Account | Time ↓↑<br>Used | ↓1<br>Queue | ↓†<br>Status | ↓↑<br>Cluster |  |
| >              | 111771         | sys/dashboard/sys/jupyter |     | mtiger     | hpc_hp        | 00:01:08        | single      | Running      | Super         |  |
| Showir         | ng 1 to 1 of 1 | entries                   |     |            |               |                 | F           | Previous     | 1 Next        |  |

Active Jobs (close tab when finished)

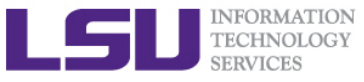

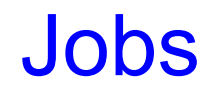

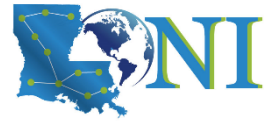

| SU HPC OnDemand /                          | Job Composer   | Jobs Tem | plates    |         | <b>9</b> ŀ         |
|--------------------------------------------|----------------|----------|-----------|---------|--------------------|
| aha                                        |                |          |           |         |                    |
| ODS                                        |                |          |           |         |                    |
| + New Job +                                |                |          |           |         | ☆ Create Template  |
| From Default Template                      |                |          |           |         | æ                  |
| From Template<br>From Specified Path       | Copen Terminal | ► Su     | omit Stop |         | Delete             |
| From Selected Job                          |                |          |           | Search: |                    |
| Created ↓ <sup>=</sup> / <sub>1</sub> Name |                | ĴŢ       | ID        | ↓† Cle  | uster ↓† Status ↓† |
| No data available in table                 |                |          |           |         |                    |
|                                            |                |          |           |         |                    |

Job Composer (for experienced HPC users)

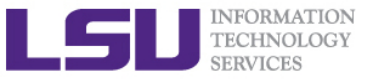

# **Shell Access**

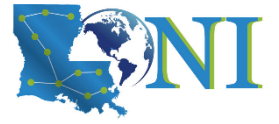

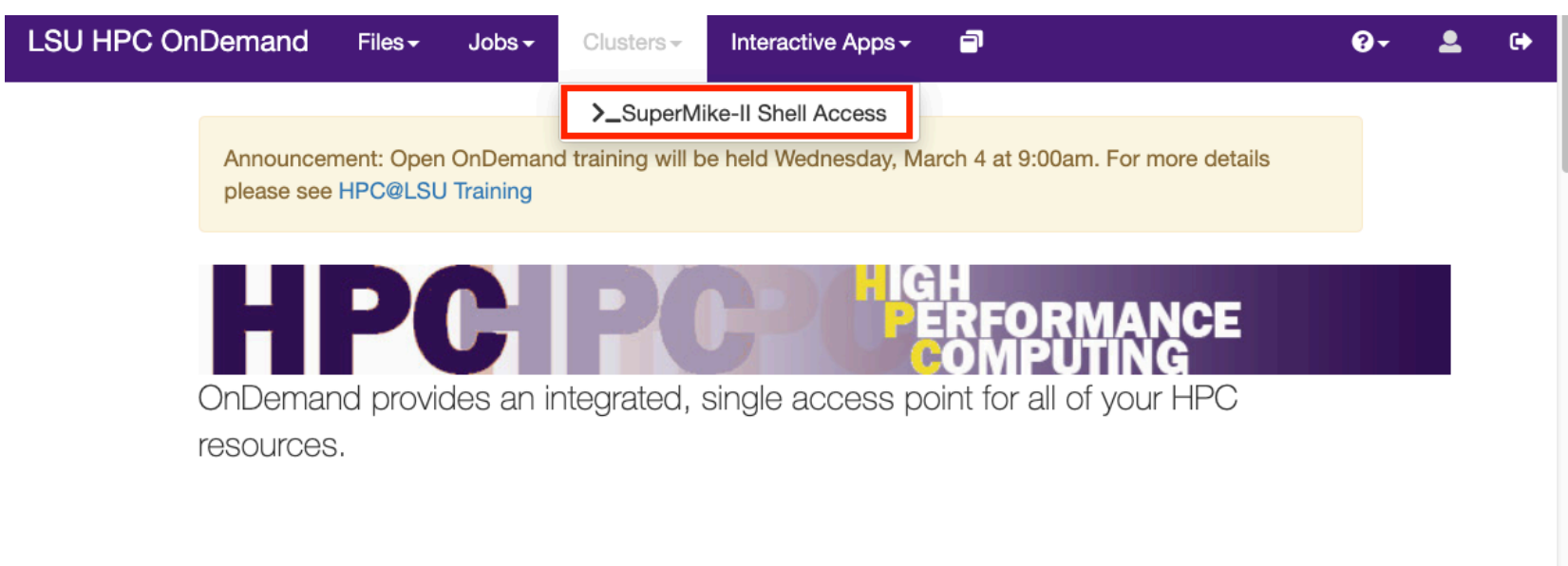

### Message of the Day

# Welcome to the LSU HPC OnDemand portal!

With the OnDemand web portal, you can:

- · Manage, download and upload files to the HPC systems (click links in the "Files" on the top of this page)
- Check allocation balances
- Check diek usage and quotes

Opening a Shell (will open in new tab)

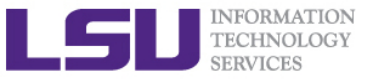

## **Shell Access**

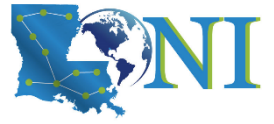

| ######################################                                                                                                    |
|----------------------------------------------------------------------------------------------------|
| SuperMike-II at LSU (Open for general use)                                                                                                    |
| 1-Dec-2012                                                                                                    |
| SuperMike–II is a 146 TFlops Peak Performance, 440 node, 16 processor Red Hat<br>Enterprise Linux 6 cluster from Dell with 2.6 GHz Intel Xeon 64–bit processors<br>and 32 GB RAM per node. GPUs and additional memory are available on some nodes.<br>This cluster is for authorized user<br>to those who meet the criteria as s                                                                                                    |
| 1-Feb-2013 Changes you made may not be saved.                                                                                                    |
| SuperMike-II is open for general use Cancel Leave .l ticket system at sys-help@loni.org so that                                                                                                    |
| Quotas for the /home volume are enabled at 5 GB. Please do<br>not use the /home volume for batch job I/O, use the /work volume<br>instead. Please limit the number of files per directory to 10,000.<br>No disk GB quotas are in effect for the /work volume, but files are purged that<br>are older than 60 days. There are quotas on file counts. Manage your files,<br>but it is against our policy to blatantly circumvent the purge procedure.<br>Misconfigured jobs that are wasting CPU resources are subject to deletion. |
| *************************************                                                                                                    |
| -sh-4.1\$                                                                                                    |

Shell (close tab to exit, ignore the warning message)

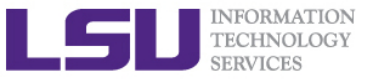

# **Interactive Apps**

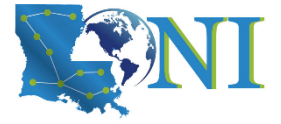

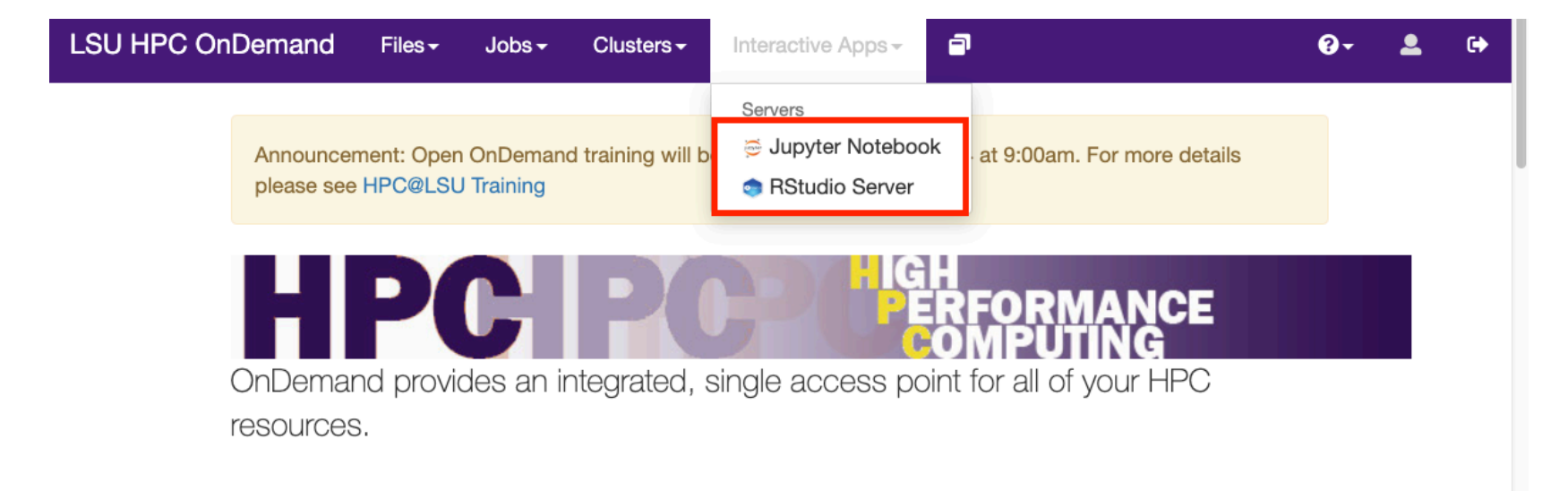

### Message of the Day

# Welcome to the LSU HPC OnDemand portal!

With the OnDemand web portal, you can:

- - Manage, download and upload files to the HPC systems (click links in the "Files" on the top of this page)
- Check allocation balances
- Check diek usage and quotes

Choose either Jupyter Notebook or RStudio Server

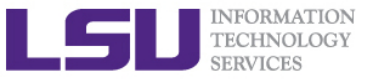

# **Interactive Apps**

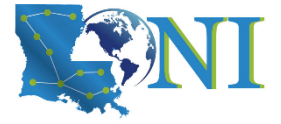

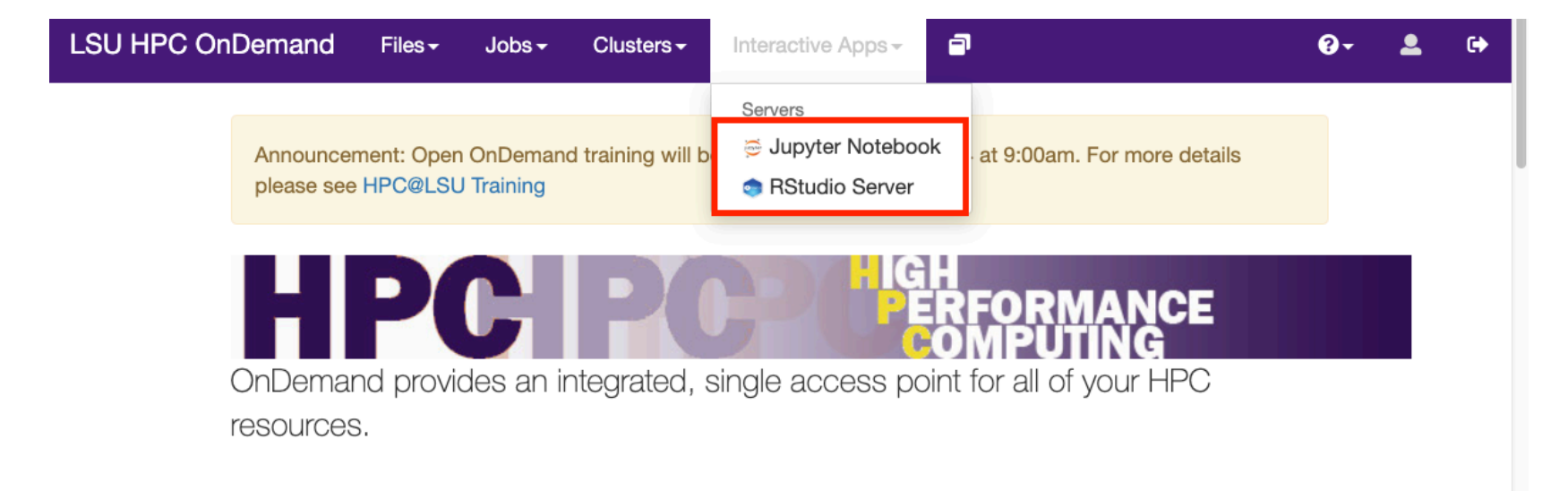

### Message of the Day

# Welcome to the LSU HPC OnDemand portal!

With the OnDemand web portal, you can:

- - Manage, download and upload files to the HPC systems (click links in the "Files" on the top of this page)
- Check allocation balances
- Check diek usage and quotes

Choose either Jupyter Notebook or RStudio Server

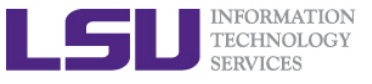

# **Jupyter Notebooks**

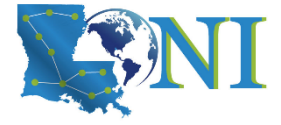

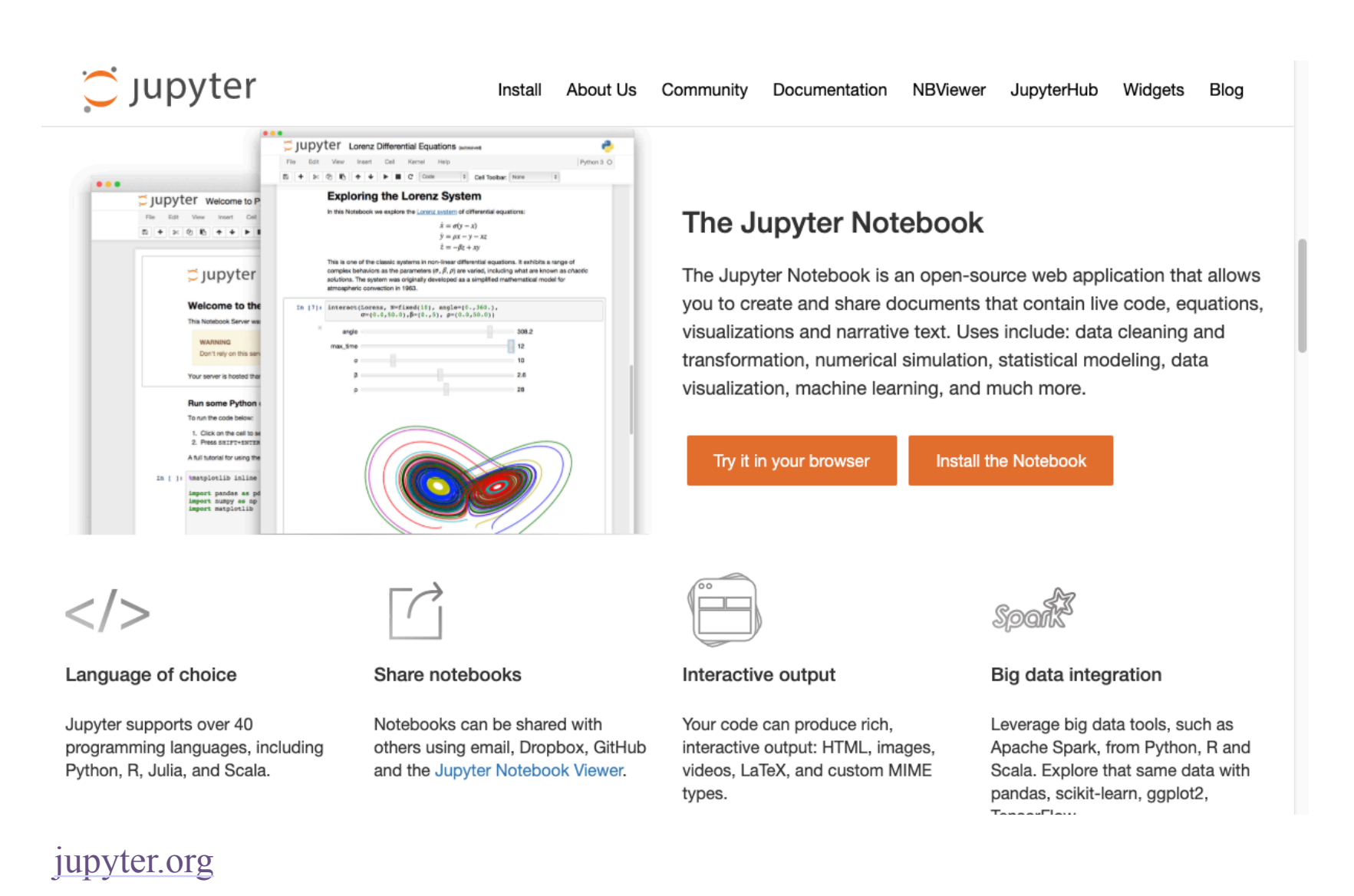

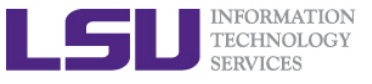

# **Jupyter Notebooks**

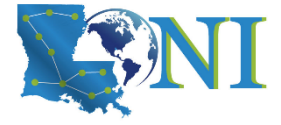

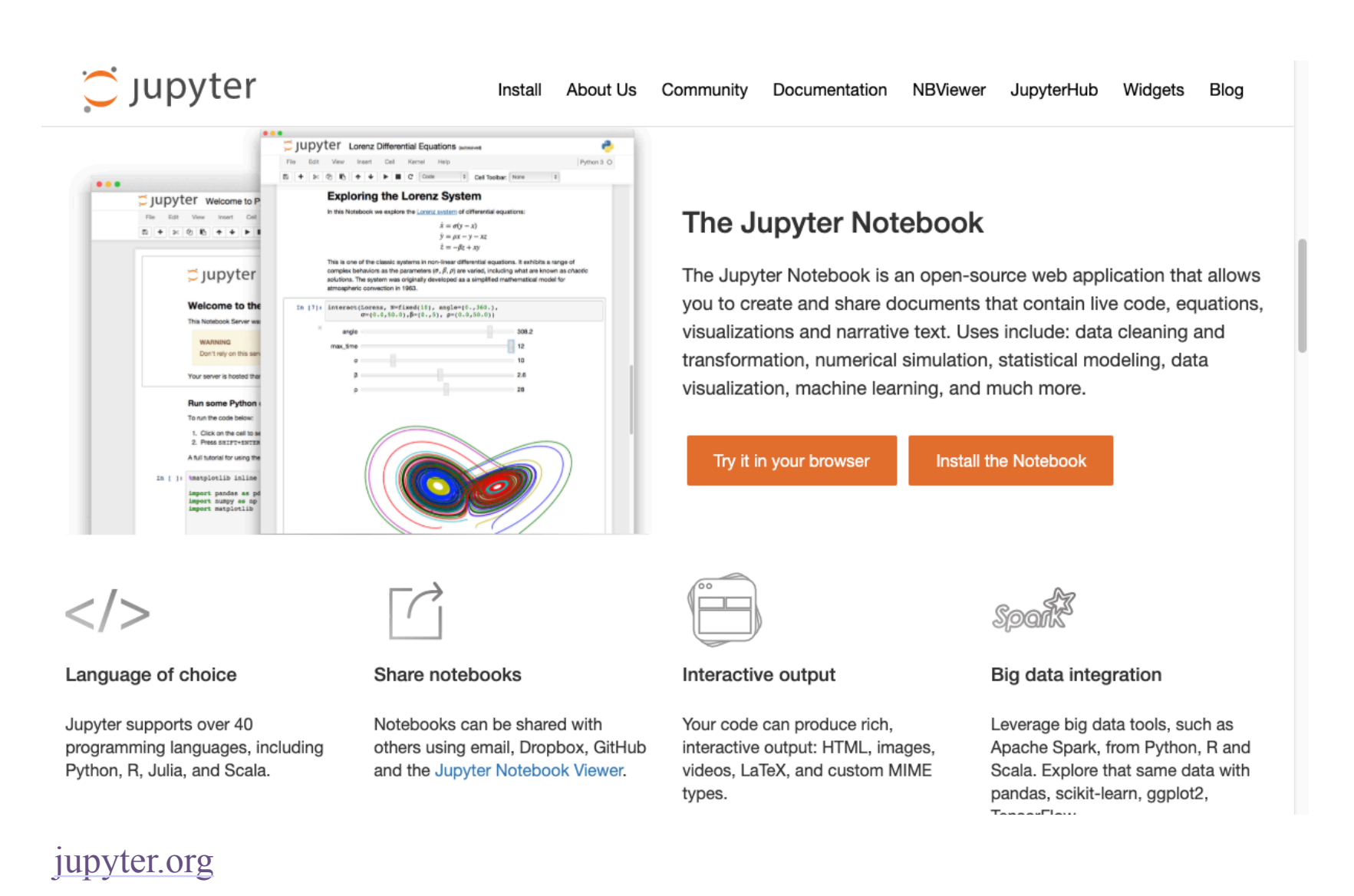

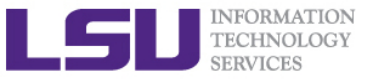

# **RStudio Server**

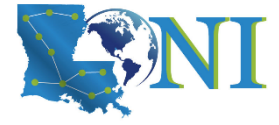

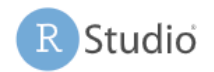

DOWNLOAD SUPPORT COMMUNITY O Products ~ Resources ~ Pricing About ~ Blogs ~

## RStudio

#### Take control of your R code

RStudio is an integrated development environment (IDE) for R. It includes a console, syntax-highlighting editor that supports direct code execution, as well as tools for plotting, history, debugging and workspace management. Click here to see more RStudio features.

RStudio is available in **open source** and **commercial** editions and runs on the desktop (Windows, Mac, and Linux) or in a browser connected to RStudio Server or RStudio Server Pro (Debian/Ubuntu, Red Hat/CentOS, and SUSE Linux).

#### There are two versions of RStudio:

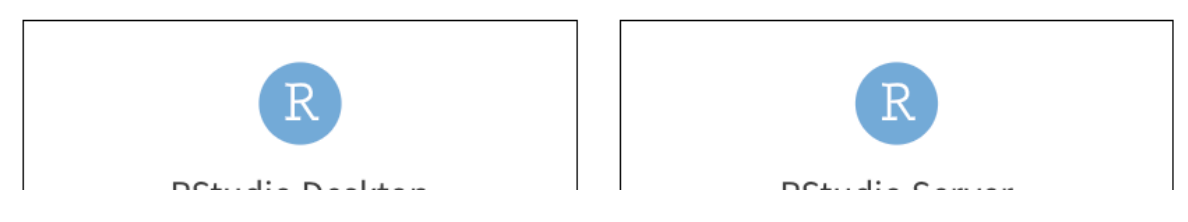

## RStudio

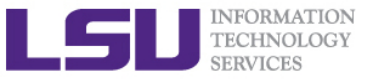

# **RStudio Server**

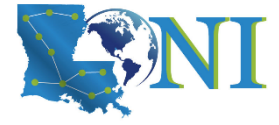

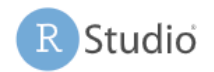

DOWNLOAD SUPPORT COMMUNITY O Products ~ Resources ~ Pricing About ~ Blogs ~

## RStudio

#### Take control of your R code

RStudio is an integrated development environment (IDE) for R. It includes a console, syntax-highlighting editor that supports direct code execution, as well as tools for plotting, history, debugging and workspace management. Click here to see more RStudio features.

RStudio is available in **open source** and **commercial** editions and runs on the desktop (Windows, Mac, and Linux) or in a browser connected to RStudio Server or RStudio Server Pro (Debian/Ubuntu, Red Hat/CentOS, and SUSE Linux).

#### There are two versions of RStudio:

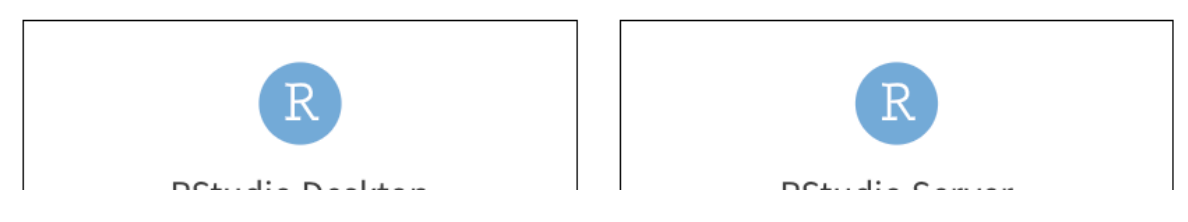

## RStudio

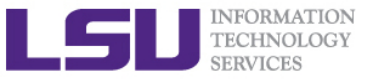

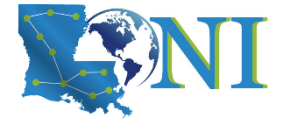

## Thanks!

# For more information, email sys-help@loni.org

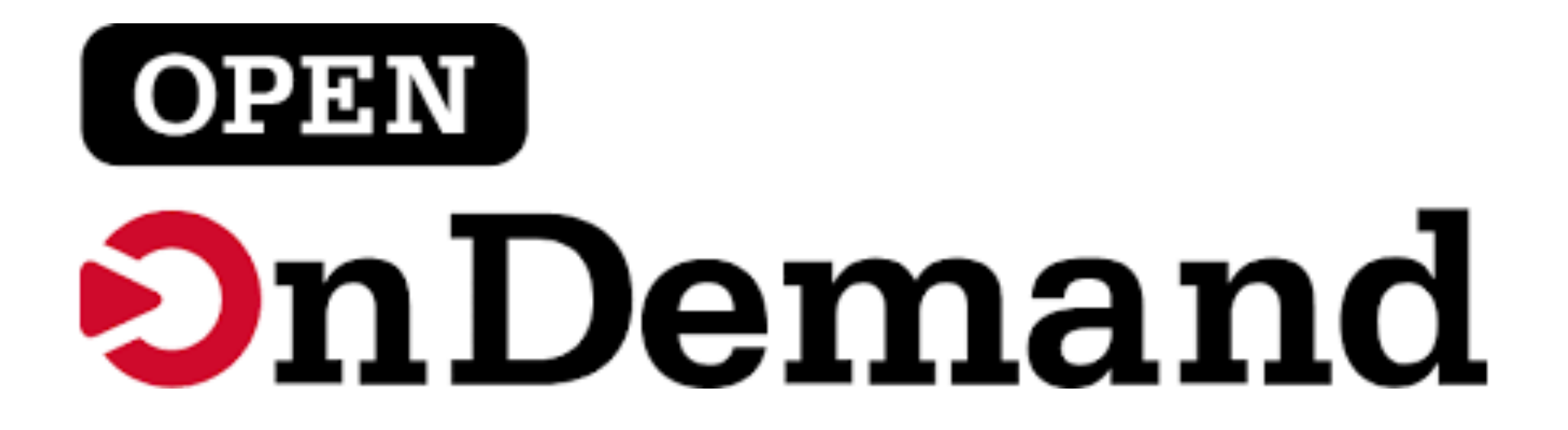